# Configuración de Directory Connector para eliminar usuarios mediante software en ejecución en seco

# Contenido

Introducción Prerequisites Requirements Componentes Utilizados Background Quitar el usuario de Active Directory Abrir Usuarios y equipos de Active Directory Utilizar PowerShell Utilizar Directory Connector para actualizar Webex Control Hub Realizar una tarea de sincronización para cambiar el usuario sincronizado a usuario eliminado mediante software Realice una tarea de sincronización para activar la eliminación completa del usuario Referencias

## Introducción

Este documento describe la mejora de Directory Connector versión 3.7.3 para mostrar los usuarios de borrado suave en informes de ejecución en seco.

## Prerequisites

## Requirements

- Microsoft Windows Server 2003, 2008R2, 2012, 2012R2, 2016 y 2019
- Es necesario utilizar la versión, como mínimo, Cisco Directory Connector 3.7.3000

### **Componentes Utilizados**

- Microsoft Windows Server 2019
- Conector de directorio Cisco Webex 3.7.3000

The information in this document was created from the devices in a specific lab environment. All of the devices used in this document started with a cleared (default) configuration. Si tiene una red en vivo, asegúrese de entender el posible impacto de cualquier comando.

## Background

En este artículo se muestra cómo eliminar usuarios de Active Directory para marcarlos como

usuarios de eliminación parcial y utilizar el informe de ejecución en seco para eliminarlos directamente de Webex Cloud en la siguiente sincronización con el conector de directorio. El administrador de Webex puede forzar la eliminación de usuarios permanentemente en la siguiente sincronización mediante la selección de usuarios parciales o de todos los usuarios.

Un administrador puede eliminar un usuario de Active Directory y el usuario se marca como eliminación parcial en Webex Cloud después de realizar la tarea de sincronización. Por diseño, los usuarios de borrado suave se eliminan por completo después de 7 días. Durante el período de eliminación parcial de 7 días, el administrador no puede agregar otro usuario nuevo con la misma dirección de correo electrónico.

En el pasado, el administrador que necesitaba eliminar por completo el usuario de eliminación parcial de Webex Cloud abrió un caso TAC para trabajar con el equipo de ingeniería y, a continuación, añadir el nuevo usuario mediante la tarea de sincronización.

Con esta mejora, el administrador de Webex ahora puede forzar la eliminación de esos usuarios permanentemente en la siguiente tarea de sincronización mediante la selección de usuarios parciales o de todos los usuarios sin la necesidad de involucrar al TAC de Cisco.

## Quitar el usuario de Active Directory

En este ejemplo, se elimina el usuario activo (verificado) con UUID 108cf4e8-150c-4e60-8a92-594b9a25e65d.

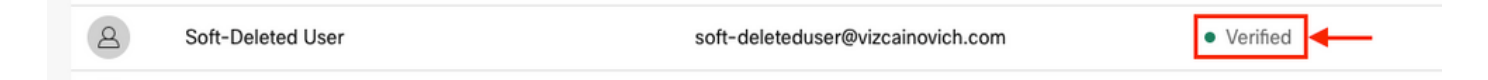

### Abrir Usuarios y equipos de Active Directory

En Windows Server, vaya a Server Manager > Local Server > TASKS > Active Directory Users and Computers.

| 🔁 Server Manager                                                                |                                                                                                    | – 0° ×                                                                                                    |
|---------------------------------------------------------------------------------|----------------------------------------------------------------------------------------------------|----------------------------------------------------------------------------------------------------|
| Server M                                                                        | anager • Local Server                                                                                                    | 🕶 🗭   🏴 Manage Tools View Help                                                                                                    |
| Dashboard Local Server All Servers AD CS AD DS                                  | PROPERTIES<br>For Srv-Dns         Srv-Dns         Last installed updates         11/03/2022 03:20 a. m           Computer name<br>Domain         Srv-Dns         Last installed updates         11/03/2022 03:20 a. m           Last checked for updates         Install updates automat<br>Last checked for updates         Install updates automat<br>Today at 03:23 p. m.                                                                                                    | 2 TASKS<br>Shut Down Local Server<br>Windows PowerShell<br>Computer Management<br>Active Directory Administrative Center                                                                                                    |
| <ul> <li>B DNS</li> <li>■ File and Storage Services ▷</li> <li>■ IIS</li> </ul> | Windows Defender Firewall         Domain: Off         Windows Defender Antivirus         Real-Time Protection: I           Remote management         Enabled         Feedback & Diagnostics         Settings           Remote Desktop         Enabled         IE Enhanced Security Configuration         Off           NIC Teaming         Disabled         Time zone         (UTC-06:00) Guadalaja           Ethernet0         172.16.6.250         Product ID         00429-00523-17642-A           Operating system version         Microsoft Windows Server 2019 Standard         Processors         Intel(R) Xeon(R) CPU E           Hardware information         VMware, Inc. VMware Virtual Platform         Installed memory (RAM)         16 GB           Total disk space         199.46 GB         Total disk space         199.46 GB | On Active Directory Domains and Trusts<br>Active Directory Module for Windows PowerShell<br>Active Directory Sites and Services<br>Active Directory Users and Computers<br>Active Directory Users and Computers<br>ACTIVE Directory Users and Computers<br>ACTIVE Directory Users and Computers |
|                                                                                 | EVENTS       All events   5 total       Filter       Server Name ID       Server Name ID     Severity       Source     Log       Date and Time       SRV-DNS     37       Warning     Microsoft-Windows-Kerberos-Key-Distribution-Center       SRV-DNS     36       Warning     Microsoft-Windows-CertificateServicesClient-AutoEnrollment       Application     01/08/2022 12:58:29 p. m.       SRV-DNS     36       Warning     Microsoft-Windows-Time-Service       System     01/08/2022 05:02:25 a.m.                                                                                                    | Dsmgmt.exe<br>Gpfxup.exe<br>Internet Information Services (IIS) Manager<br>Ldp.exe<br>Netdom.exe<br>Nitest.exe<br>Nitest.exe<br>Repadmin.exe<br>W32tm.exe<br>Refresh                                                                                                    |

Busque el usuario que desee eliminar de la unidad organizativa (OU) específica, selecciónelo y haga clic en **Eliminar** en la barra de acción.

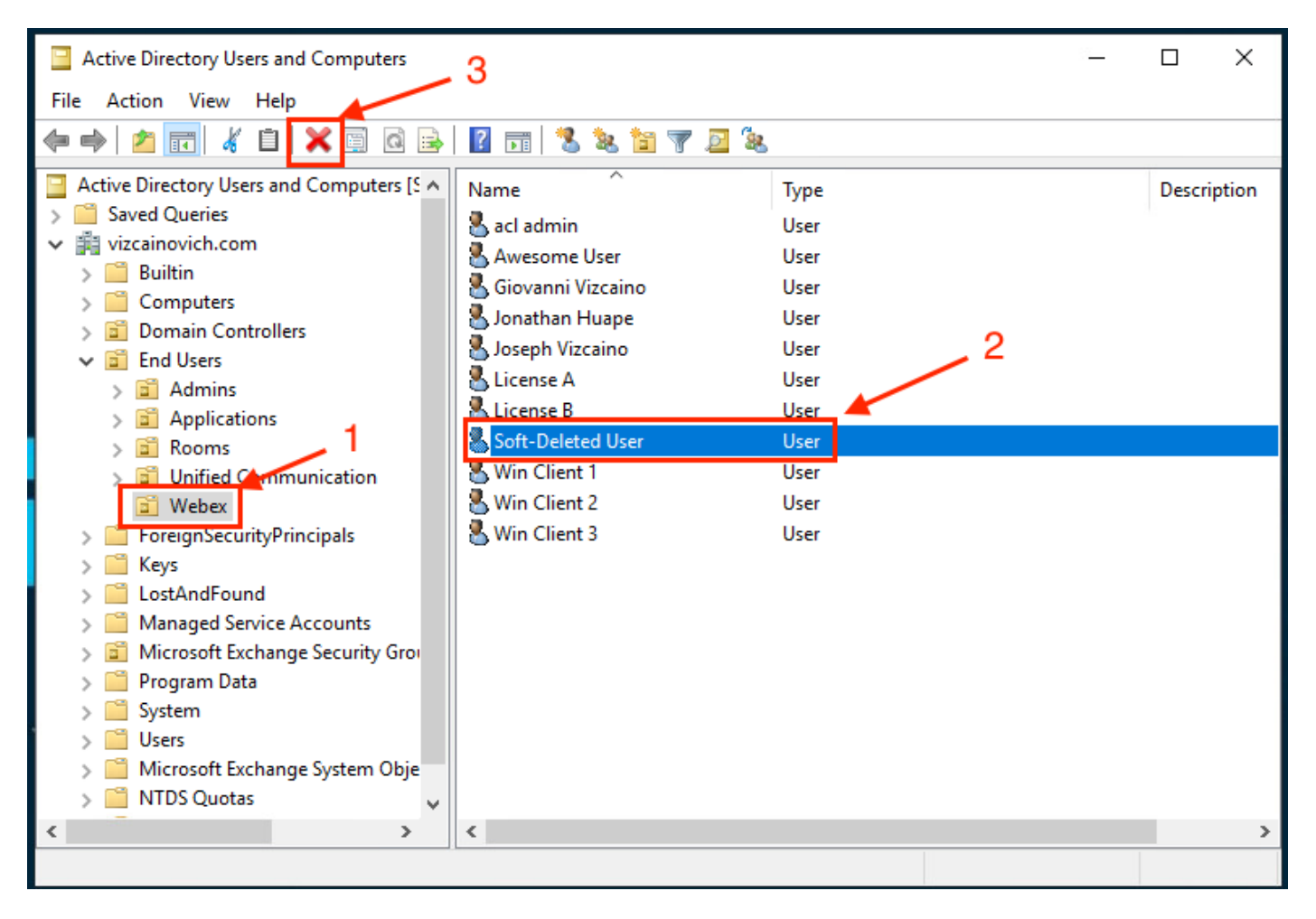

Confirme la tarea de eliminación.

| Active Directory Domain Services                                    | $\times$ |
|---------------------------------------------------------------------|----------|
| Are you sure you want to delete the User named 'Soft-Deleted User'? |          |
| Yes No                                                              |          |

#### **Utilizar PowerShell**

Puede quitar objetos de usuario de un dominio de Active Directory con el cmdlet de PowerShell.

Remove-ADUser

Este cmdlet forma parte del módulo ActiveDirectory para Windows PowerShell, que se debe preinstalar e importar en la sesión de PowerShell con el comando:

Import-Module activedirectory

| ≥ Administrator: Windows PowerShell                                                    |  | $\times$ |
|----------------------------------------------------------------------------------------|--|----------|
| Windows PowerShell<br>Copyright (C) Microsoft Corporation. All rights reserved.        |  | ^        |
| PS C:\Users\Administrator> Import-Module activedirectory<br>PS C:\Users\Administrator> |  |          |
|                                                                                        |  | v        |

Puede eliminar un usuario con el nombre de usuario de varias formas, mediante la selección de: nombre distinguido (DN), GUID, identificador de seguridad (SID) o nombre de cuenta SAM. Para quitar el usuario con el nombre de inicio de sesión del usuario, ejecute el comando:

Remove-ADUser soft-deleteduser

| Administrator: Windows PowerShell                                                                                     | _ | × |
|----------------------------------------------------------------------------------------------------|---|---|
| Windows PowerShell<br>Copyright (C) Microsoft Corporation. All rights reserved.                                       |   | ^ |
| PS C:\Users\Administrator> Import-Module activedirectory<br>PS C:\Users\Administrator> Remove-ADUser soft-deleteduser |   |   |
|                                                                                                    |   | ~ |

Aparece un mensaje que le solicita que confirme la eliminación del objeto de usuario del dominio. Para eliminar un usuario, pulse y pulse el botón Enter clave.

| Administrator: Windows PowerShell                                                                                                    | -    |         | × |   |
|----------------------------------------------------------------------------------------------------|------|---------|---|---|
| Windows PowerShell<br>Copyright (C) Microsoft Corporation. All rights reserved.                                                                                                    |      |         |   | ^ |
| PS C:\Users\Administrator> Import-Module activedirectory<br>PS C:\Users\Administrator> Remove-ADUser soft-deleteduser                                                                                                    |      |         |   |   |
| Confirm<br>Are you sure you want to perform this action?<br>Performing the operation "Remove" on target "CN=Soft-Deleted User,OU=Webex,OU=End Users,DC=vizcainovic<br>Y] Yes [A] Yes to All [N] No [L] No to All [S] Suspend [?] Help (default is "Y"): | h,DC | E=com". |   |   |

Para quitar el usuario de AD sin mensaje de confirmación, agregue -Confirm:\$False al final del comando:

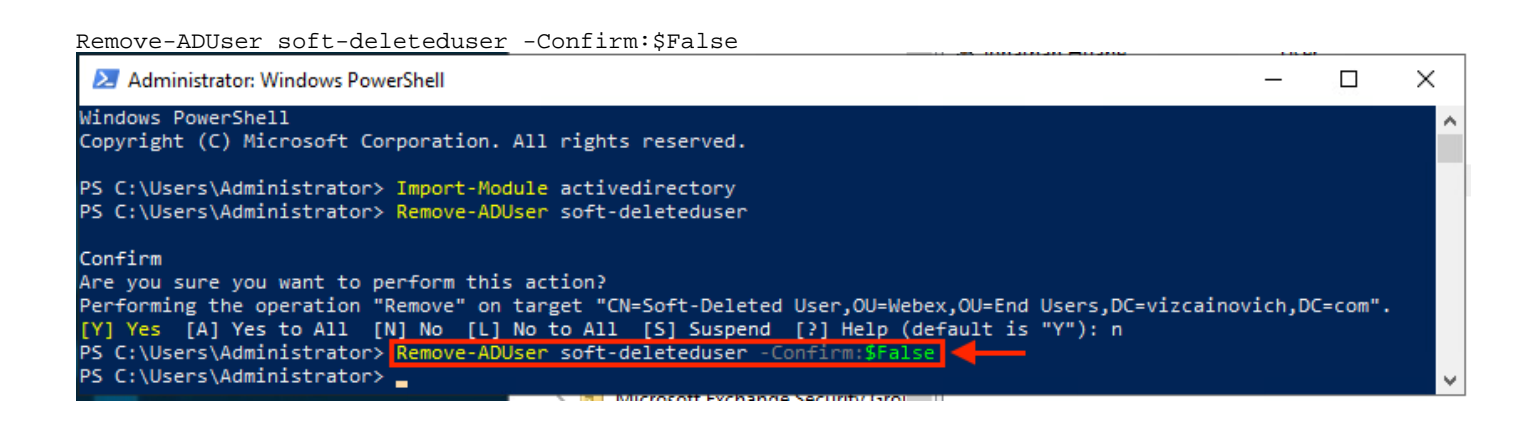

## Utilizar Directory Connector para actualizar Webex Control Hub

# Realizar una tarea de sincronización para cambiar el usuario sincronizado a usuario eliminado mediante software

En Cisco Directory Connector, realice una tarea de ejecución en seco para comprobar que se ha eliminado el usuario.

| 🍚 Cisco Dir    | ectory Connector                                                       | – 🗆 X                                         |
|----------------|------------------------------------------------------------------------|-----------------------------------------------|
| ahaha<br>cisco | Cisco Directory Connector                                              | Welcome, Directory Connector Admin   Sign Out |
| Dashboard      | Configuration                                                          |                                               |
| Actions        | Help                                                                   |                                               |
| Start          | Incremental Sync 😺 Sync Dry Run 🧭 Launch Event Viewer 🛛 🛱 Refresh [F5] |                                               |
| Cloud C        | Organization: VIZCAINOVICH LTD Active Directory Domain vizca           | ainovich.com                                  |

En el informe de ejecución en seco generado, el usuario no tiene información de nombre distintivo, lo que significa que el usuario ya no está presente en Active Directory<sup>2</sup> y se eliminará de Webex Cloud<sup>3</sup> en la próxima sincronización.

| Cisco Directory Co | onnector - Dry Run |                   |                    |                   |                          |                         |           |                     |
|--------------------|--------------------|-------------------|--------------------|-------------------|--------------------------|-------------------------|-----------|---------------------|
| cisco Cis          | sco Directo        | ory Conne         | ctor 1             |                   |                          |                         |           |                     |
| 📴 Summary 🌡        | 🔓 0 Admins Deleted | 2 1 Users Deleted | 🝓 0 Groups Deleted | 🕂 0 Objects Added | arrow 33 Objects Matched | 🔁 0 Rooms Deleted       | 🎼 0 So    | oft-deleted Objects |
| Object Type        | Distinguished Name | 1                 |                    | ▶                 | Display Name (UID)       | ¥                       |           | _                   |
| user               |                    |                   |                    |                   | Soft-Deleted User (sof   | ft-deleteduser@vizcaino | vich.com) |                     |
|                    |                    |                   |                    |                   |                          |                         |           |                     |

Ejecute una tarea de sincronización incremental para comprobar que el estado del usuario ha cambiado al estado inactivo desde Webex Control Hub.

| 2022-08-02 00:44:19,913 INFO sync-task-runner-1                                                  |
|--------------------------------------------------------------------------------------------------|
| com.cisco.codev.identity.dirsync.engine.handler.dirsync.DirSyncUtils.createSummaryLog [tracking: |
| ] [org: 904cbfb5-0f49-4339-a40c-ad473ac7ab24] [domain: adds-vizcainovich.com] [user: ] [session: |
| 3f5e36b2-bcc6-4dfb-bc0f-c7c4edb61388] [task: 867b27c4-4fb3-4eb3-9cfb-86c65c3cf84e] -             |
| Synchronization Summary                                                                          |
| StatusCode: SUCCESS                                                                              |
| Domain: adds-vizcainovich.com                                                                    |
| Incremental Synchronization: yes                                                                 |
| Start Time: 2022-08-02T00:44:09Z                                                                 |
| End Time: 2022-08-02T00:44:19Z                                                                   |
| Object Added: 0                                                                                  |
| Object Deleted: 1                                                                                |
| Object Modified: 0                                                                               |
| Warning Count: 1                                                                                 |
| Avatar Failure Count: 1                                                                          |
| Failure Count: 0                                                                                 |
| Soft-Deleted User soft-deleteduser@vizcainovich.com                                              |

Realice una tarea de sincronización para activar la eliminación completa del usuario

Desde Cisco Directory Connector, realice una tarea de ejecución en seco para ver la **Soft-deleted Objects** ficha.

| Cisco Directory Connector                                                  | – 🗆 X                                         |
|----------------------------------------------------------------------------|-----------------------------------------------|
| Cisco Directory Connector                                                  | Welcome, Directory Connector Admin   Sign Out |
| Dashboard Configuration                                                    |                                               |
| Actions Help                                                               |                                               |
| Start Incremental Sync 😺 Sync Dry Run 🧭 Launch Event Viewer 🖾 Refresh [F5] |                                               |
| Cloud Organization: VIZCAINOVICH LTD Active Directory Domain vizca         | ainovich.com                                  |

En el informe de ejecución en seco generado, el usuario se encuentra ahora en el Soft-deleted Objects ficha.

Para eliminar inmediatamente el usuario, el administrador puede comprobarlo y el usuario se elimina por completo en la siguiente sincronización.

| Cisco Directory Connector - D                                                                | Dry Run                                                                                                    |       |
|----------------------------------------------------------------------------------------------|----------------------------------------------------------------------------------------------------|-------|
| diale Cisco Di                                                                               | irectory Connector                                                                                                    |       |
| Summary C Admins (<br>These objects have been soft-<br>days.<br>3<br>Object Type 1<br>user 5 | s Deleted 2 0 Users Deleted 4 0 Groups Deleted 4 0 Objects Added 2 33 Objects Matched 6 0 Rooms Deleted 1 Soft-deleted Objects<br>t deleted. They will be retained in the system for 7 days after deletion date. You can select objects to delete permanently in the upcoming synchronzation and don't need to wait for<br>2<br>Display Name (UID)<br>Soft-Deleted User (soft-deleteduser@vizcainovich.com) | r 7   |
| Cisco Directory Connector - Di                                                               | Dry Run                                                                                                    |       |
| cisco Cisco Di                                                                               | irectory Connector                                                                                                    |       |
| Summary La 0 Admins 1                                                                        | s Deleted 🧏 0 Users Deleted 🍓 0 Groups Deleted 🕂 0 Objects Added 🥪 33 Objects Matched 🔚 0 Rooms Deleted 📧 1 Soft-deleted Objects<br>t-deleted. They will be retained in the system for 7 days after deletion date. You can select objects to delete permanently in the upcoming synchronzation and don't need to wait fo                                                                                    | ior 7 |
| Object Type                                                                                  | Display Name (UID)                                                                                                    |       |
| 1<br>1                                                                                       | 2                                                                                                    |       |
| 1 object selected for deletion in                                                            | in upcoming sync.                                                                                                    |       |
| Save Results to File                                                                         | 3 -> Done                                                                                                    |       |

Ejecute una tarea de sincronización incremental para verificar que el usuario se ha eliminado correctamente de la nube de Webex, lo que significa que el usuario ya no está presente en el

#### Webex Control Hub.

2022-08-02 01:20:04,313 INFO sync-task-runner-5 com.cisco.codev.identity.dirsync.engine.handler.dirsync.DirSyncUtils.createSummaryLog [tracking: ] [org: 904cbfb5-0f49-4339-a40c-ad473ac7ab24] [domain: adds-vizcainovich.com] [user: ] [session: 2abf8994-0fa0-4f7d-a56c-3b306b6a70a1] [task: 0eb43a7b-82b4-49dc-87fc-007476722f80] -Synchronization Summary StatusCode: SUCCESS Domain: adds-vizcainovich.com Incremental Synchronization: yes Start Time: 2022-08-02T01:19:53Z End Time: 2022-08-02T01:20:04Z Object Added: 0 Object Deleted: 0 Object Modified: 0 Failure Count: 0 8 Soft-Deleted User soft-deleteduser@vizcainovich.com Inactive

## Referencias

Eliminar usuarios de forma permanente después de eliminar mediante software

Notas de la versión de Directory Connector - Anuncios

#### Acerca de esta traducción

Cisco ha traducido este documento combinando la traducción automática y los recursos humanos a fin de ofrecer a nuestros usuarios en todo el mundo contenido en su propio idioma.

Tenga en cuenta que incluso la mejor traducción automática podría no ser tan precisa como la proporcionada por un traductor profesional.

Cisco Systems, Inc. no asume ninguna responsabilidad por la precisión de estas traducciones y recomienda remitirse siempre al documento original escrito en inglés (insertar vínculo URL).